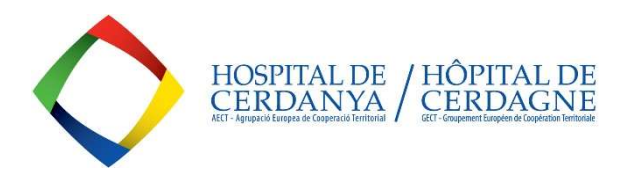

# LA AECT-HOSPITAL DE CERDANYA PUBLICA TODAS SUS LICITACIONES EN LA PLATAFORMA DE CONTRATACIÓN DEL SECTOR PÚBLICO DE LA GENERALITAT DE CATALUNYA: <u>https://contractaciopublica.cat/en/inici</u>

NUESTRAS LICITACIONES PUEDEN CONTRATARSE MEDIANTE:

- <u>CONTRATOS MENORES</u> ( < 1 año)
  - < 15.000 eur IVA excluido de bienes y servicios / < 40.000 euros IVA excluido en obras.
- <u>CONTRATOS PLURIANUALES</u> (1 a 5 años)
  - > 15.000 eur IVA excluido para bienes y servicios / > 40.000 euros IVA excluido para obras o en el caso de contratos por menor importe pero de duración prevista superior al año.

SE PUEDE CONSULTAR EL PERFIL DEL CONTRATANTE DE LA AECT-HC EN LA PCSP, DONDE SE PODRÁ **ACCEDER A TODAS LAS LICITACIONES EN CURSO:** <u>https://contractaciopublica.cat/en/perfils-contractant/detall/5730932?categoria=0</u>

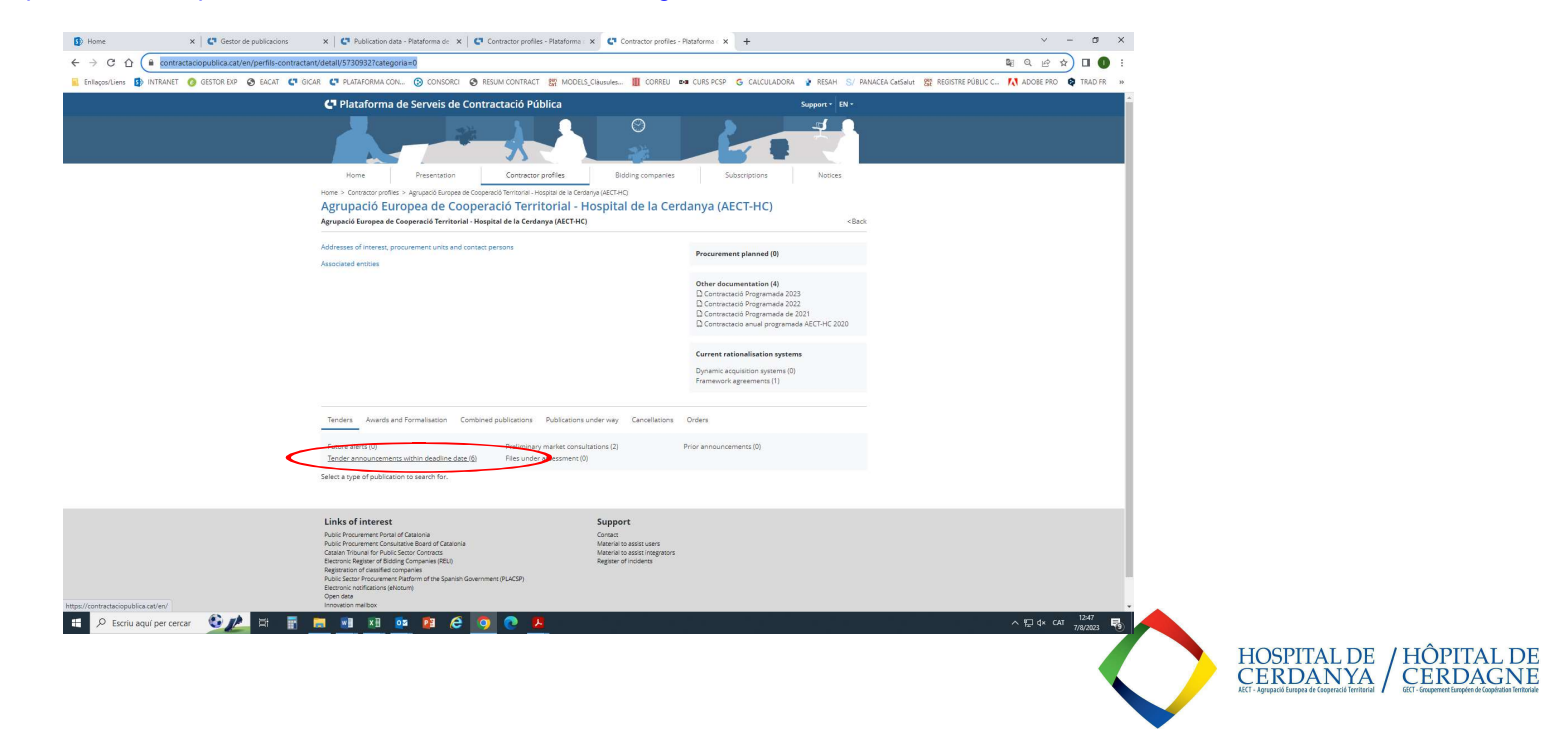

| 🚯 FORMULARIS - Todos los docum 🗙 🛛 😋 Gestor de publicacions 🛛 🗙 🤩 Informació de la pub | olicació - Plat 🗴 🖸 Licitació electrònica                                   | ×   +                                                       |                                                                 |                                                | ~ - 6 X                                |
|----------------------------------------------------------------------------------------|-----------------------------------------------------------------------------|-------------------------------------------------------------|-----------------------------------------------------------------|------------------------------------------------|----------------------------------------|
| ← → C ☆ 🔒 contractaciopublica.cat/ca/detall-publicacio/200108220                       |                                                                             |                                                             |                                                                 |                                                | @ \$ 🛛 🕕 :                             |
| 📃 Enilaços/Liens 🚯 INTRANET 🔗 RESUM CONTRACT 🚱 EACAT 😍 GICAR 😍 PLATAFORMA CO           | N 🛞 CONSORCI 👷 MODELS_Clausules                                             | 🔟 CORREU 🛤 CURS PCSP 🌀 CALCULADO                            | DRA 🔮 RESAH S/ PANACEA CatSalut                                 | 🏥 REGISTRE PÚBLIC C 🕅 ADOBE PR                 | O 😝 TRAD FR Ġ TRAD ESP 🛛 »             |
| 🕒 Plataforma de Serveis de                                                             | Contractació Pública                                                        |                                                             |                                                                 | Suport + CA +                                  | 1                                      |
|                                                                                        |                                                                             |                                                             |                                                                 |                                                |                                        |
| Inici Presentació                                                                      | Perfils de contractant                                                      | Empreses licitadores                                        | Subscripcions                                                   | Avisos                                         |                                        |
| Inici > Perfils de contracta > Agrupació Europe<br>CONTRACTE MENOR - Se                | a de Cooperació Territorial - Hospital de la Co<br>rvei orientació i pla es | erdanya (AECT-H > CONTRACTE MENOI<br>stratègic Servei - Hos | R - Servel orientació i pla estratègic Si<br>Spital de Cerdanya | ervei - Hospital de Cerdan                     |                                        |
| Codi de l'expedient: AECT-HC 2023/168                                                  |                                                                             |                                                             |                                                                 |                                                |                                        |
| ENVIAR PREGUNTA SUBSCRIURE'S                                                           |                                                                             |                                                             |                                                                 |                                                |                                        |
| Anunci de lic                                                                          | tació Expedient en avaluació Adjudi                                         | cació Formalització Execució                                | Anul·lació / Declaració<br>desert<br>Evidèn<br>PDF              | icies de la publicació<br>JSON Segell de temps |                                        |
| Òrgan de contractació                                                                  |                                                                             |                                                             |                                                                 | ~                                              |                                        |
| Agrupació Europea de Cooperació Territor                                               | ial - Hospital de la Cerdanya (AECT-HC)                                     | A.                                                          |                                                                 | <u>Més informació</u>                          |                                        |
| Objecte                                                                                |                                                                             |                                                             |                                                                 | <u>^</u>                                       |                                        |
| Tipus de contracte:<br>Contracte mixt:<br>Valor estimat del contracte:                 | Serveis<br>No<br>1 350 00 €                                                 |                                                             |                                                                 |                                                |                                        |
| Contracte harmonitzat:<br>Pressupost base de licitació:                                | No<br>1.350,00 €                                                            |                                                             |                                                                 |                                                |                                        |
| IVA:<br>Pressupost base de licitació amb IVA:                                          | 21 %<br>1.633,50 €                                                          |                                                             |                                                                 |                                                |                                        |
| 🕒 O-RD-102.077 AEpdf 🧄 MODEL_Declaracdocx 🧄 🔒 Carta Exclusividad                       | pdf 🔿 🖳 Carta Exclusividadpdf 🥎                                             | O-RD-102.077 AEpdf                                          | 🖹 O-RD-102.077 AEpdf 🧄                                          | registre_oberturapdf 🔨                         | Mostra-ho tot X                        |
| 🖶 🔎 Escriu aquí per cercar 🛛 👯 🗄 📑 📑 💌 💌 🧟                                             | 12 6 🧿 💽                                                                    |                                                             |                                                                 |                                                | ヘ 駅 ψ) CAT 14:09<br>26/7/2023 <b>見</b> |

#### 1-. CLICAR EL BOTÓN "PRESENTAR OFERTA" PARA PODER ACCEDER AL FORMULARIO Y FACILITAR LOS DATOS DE LA EMPRESA:

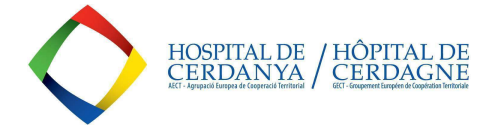

#### 2-. DARSE DE ALTA EN EL FORMULARIO DE LA PCSP COMPLETANDO TODOS LOS CAMPOS OBLIGATORIOS:

| FORMULARIS - Todos los docum × Gestor de publicacions  | 🗙 🛛 😋 Informació de la publicació - Plat 🗴 🖂 Licitación electrón | nica 🗙 🖂 Licit                   | ació electrònica 🛛 🗙 📔        | +                  |                                       | ~ - Ø ×                                  |
|--------------------------------------------------------|------------------------------------------------------------------|----------------------------------|-------------------------------|--------------------|---------------------------------------|------------------------------------------|
| ← → C ☆ 🔒 contractaciopublica.cat/ecofin_sobre/AppJav  | a/views/oferta/formulari_inscripcio.xhtml?uidExpedient=3c597baC  | )-141c-4bcb-8d16-cca69dc         | 27adf&set-locale=es_ES        |                    |                                       | ¤ Q @ ☆ □ ● :                            |
| 📔 Enilaços/Liens 🚯 INTRANET 😵 RESUM CONTRACT 🔇 EACAT 🔇 | 🖣 GICAR 🗳 PLATAFORMA CON 🛞 CONSORCI 🖉 MODELS_CIÀ                 | ausules 🏢 CORREU 🚥               | CURS PCSP G CALCULADORA       | PANACEA Cat        | Salut 👷 REGISTRE PÚBLIC C 🚺 ADOBE PRO | O 😝 TRAD FR 🌀 TRAD ESP 🛛 »               |
|                                                        | Generalitat de Catalunya<br>general.cat                          | 🔒 Ayuda                          |                               |                    |                                       | -                                        |
|                                                        | Licitación electrónica                                           |                                  |                               |                    |                                       |                                          |
|                                                        |                                                                  |                                  |                               |                    |                                       | 4                                        |
|                                                        | Formulario de inscripción                                        |                                  |                               |                    |                                       |                                          |
|                                                        | > Denominación del contrato: CONTRACTE MENOR - Ser               | rvei orientació i pla estratègio | Servei - Hospital de Cerdanya |                    |                                       |                                          |
|                                                        | Idioma de la oferta: Castellano                                  |                                  |                               |                    |                                       | _                                        |
|                                                        | Datos de la empresa                                              |                                  |                               |                    |                                       |                                          |
|                                                        | Participar como UTE                                              |                                  |                               |                    |                                       |                                          |
|                                                        | Nombre de la empresa                                             |                                  |                               |                    |                                       |                                          |
|                                                        | País de la empresa *                                             |                                  | Valor del Identificador *     |                    |                                       |                                          |
|                                                        | Espanya                                                          | ~                                |                               |                    |                                       |                                          |
|                                                        | Tipo de empresa *                                                |                                  |                               |                    |                                       |                                          |
|                                                        | Selecciona                                                       | ~                                |                               |                    |                                       |                                          |
|                                                        | Datos de registro y contacto                                     |                                  |                               |                    |                                       |                                          |
|                                                        | Provincia *                                                      | Municipio *                      |                               | Código postal *    |                                       |                                          |
|                                                        | Selecciona                                                       | Selecciona                       |                               | ~                  |                                       |                                          |
|                                                        | Añadir un contacto                                               |                                  |                               | -                  |                                       |                                          |
|                                                        | Nombre *                                                         |                                  |                               |                    |                                       |                                          |
|                                                        | Apellidos *                                                      |                                  |                               |                    |                                       |                                          |
|                                                        | Correo electrónico *                                             |                                  |                               |                    |                                       |                                          |
|                                                        | Teléfono *                                                       |                                  |                               |                    |                                       |                                          |
|                                                        | 🔺 🏘 Añadir 🥒 Limniar 🏩 Eliminar todor lor co                     | plator                           |                               |                    |                                       |                                          |
|                                                        |                                                                  |                                  |                               |                    |                                       |                                          |
|                                                        |                                                                  | Contactos                        |                               |                    |                                       |                                          |
|                                                        | Nombre                                                           | Apellidos                        | Correo electrónico            | Teléfono           |                                       |                                          |
|                                                        | reason and from the second reason of                             |                                  |                               |                    |                                       | -                                        |
|                                                        |                                                                  |                                  | 10 m                          | Registrarse        |                                       | Mada bakal                               |
| C-KD-102.0// AEpdt A WODEL_Declaracdocx                | Carta Exclusividadpot ^ 😁 Carta Exclusividad.                    | par ^ 🛛 🕅 O-RD-                  | 102.077 AEpat                 | D-KD-102.077 AEpdt | registre_oberturapdf                  | Mostra-no tot                            |
| 🚦 🔎 Escriu aquí per cercar 🛛 👫 📑                       | 📰 📧 🥸 🖻 🧿 💽                                                      |                                  |                               |                    |                                       | へ 行 (4) CAT 14:11<br>26/7/2023 <b>14</b> |

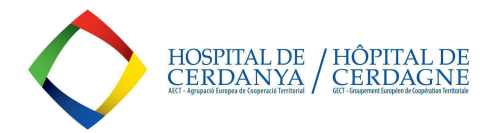

#### 3-. UNA VEZ COMPLETADO EL FORMULARIO, SE RECIBIRÁ UN CORREO ELECTRÓNICO A LA DIRECCIÓN DE CONTACTO QUE SE HAYA SEÑALADO. CLICAR "ACTIVAR OFERTA" PARA PODER SEGUIR CON EL PROCESO DE PRESENTACIÓN.

| E 5 Ø ↑ ♦ ;                                | ŧ                                                   |                                                                                             |          | Activació oferta - Missatge                          | (HTML)                                                         |      |                     | - 15 | ٥ | × |
|--------------------------------------------|-----------------------------------------------------|---------------------------------------------------------------------------------------------|----------|------------------------------------------------------|----------------------------------------------------------------|------|---------------------|------|---|---|
| Fitxer Missatge Acro                       | obat 🛛 Q Digueu-me què voleu fer                    |                                                                                             |          |                                                      |                                                                |      |                     |      |   |   |
| िह Ignora X<br>♣ Correu brossa - Suprimeix | Respon Respon a Reenvia Més *                       | ▶ PERT 2023 ♀ Per al gestor   □ Correu electròni ✔ Fet   ♀ Respon/suprim ¥ Crea'n un de nou | Desplaça | Marca com Categoritza- Seguiment<br>a no llegit ho * | Fradueix<br>→ Cerca<br>P Cerca<br>Relacionat →<br>Selecciona → | Zoom | Envia al<br>OneNote |      |   |   |
| Suprimeix                                  | Respon                                              | Passos rápids 👘                                                                             | Desplaça | Etiquetes 15                                         | Edició                                                         | Zoom | OneNote             |      |   | ~ |
| dc. 26/7/2023<br>platafor<br>Activació c   | <sup>14:04</sup><br>ma.contractacio@genca<br>oferta | at.cat                                                                                      |          |                                                      |                                                                |      |                     |      |   |   |
| Per a Ruiz Tiñena, Íngrid                  | nanera com es visualitza el missatge, feu c         | lic aquí per visualitzar-lo en un navegador web.                                            |          |                                                      |                                                                |      |                     |      |   | ^ |

### Licitació electrònica

Denominació del contracte: CONTRACTE MENOR -Òrgan de contractació: Agrupació Europea de Cooperació Territorial - Hospital de la Cerdanya (AECT-HC) Codi de l'expedient: AECT-HC 2023/: Tipus de contracte: Serveis Procediment d'adjudicació: Contracte menor Termini de presentació d'ofertes: 06/09/2023 12:00 Nom o raó social de l'empresa: INGRID RUIZ

Senyor/Senyora,

A continuació teniu l'enllaç d'activació per continuar amb la presentació de la vostra oferta. El correu actual, juntament amb els altres que heu informat al formulari, s'utilitzaran per comunicar qualsevol canvi.

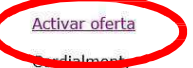

Plataforma de Serveis de Contractació Pública Licitació electrònica

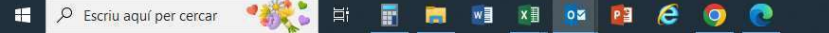

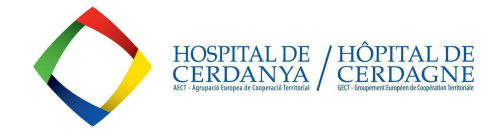

へ 腔 🕼 CAT

## 4-. AL CLICAR, SE ABRIRÁ ESTA NUEVA PANTALLA, CONFIRMANDO LA ACTIVACIÓN Y SE ENVIARÁ UN NUEVO CORREO ELECTRÓNICO PARA PODER SEGUIR CON EL PROCESO:

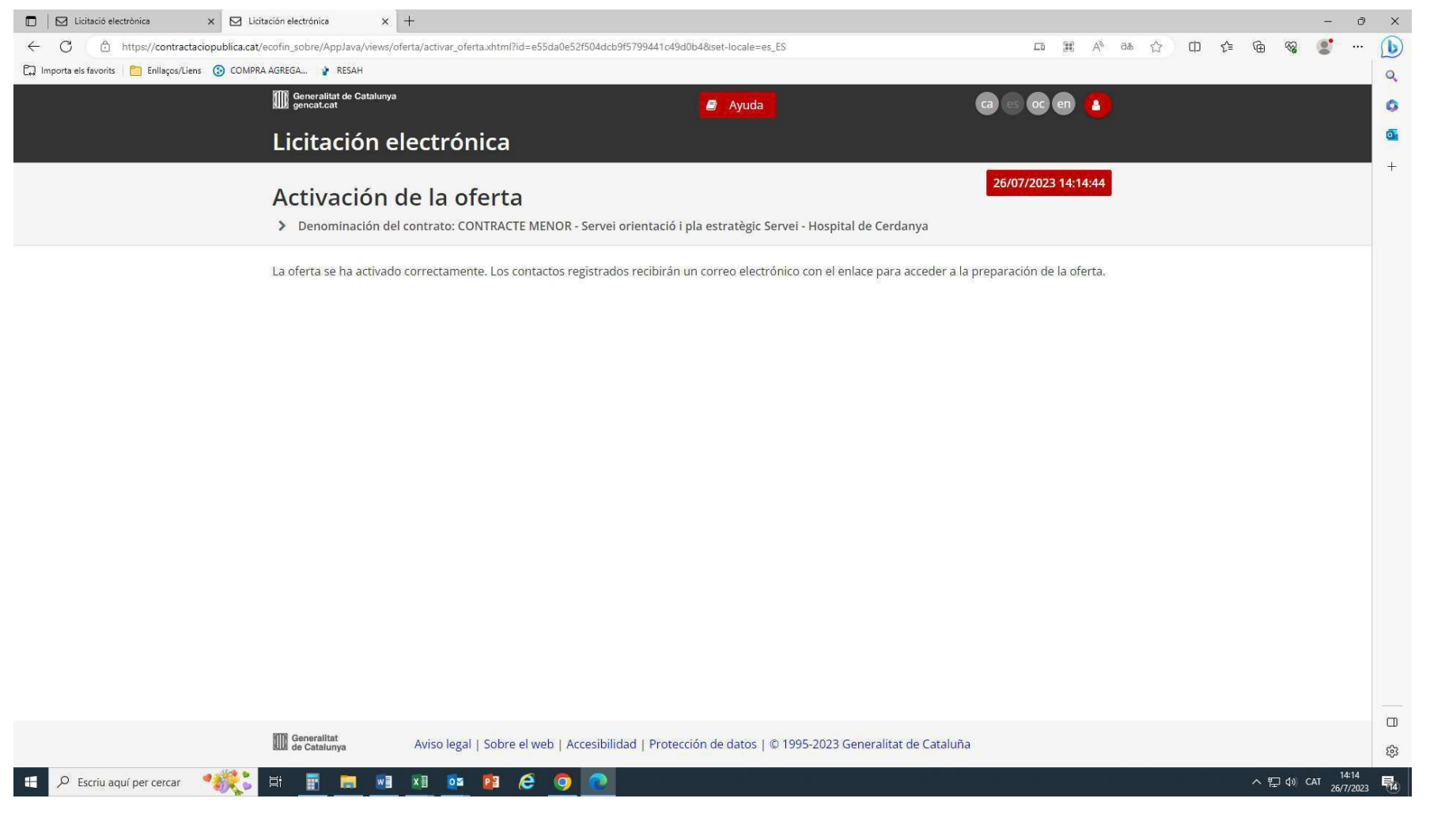

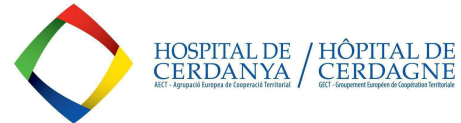

#### 5-. EN EL NUEVO CORREO ELECTRÓNICO RECIBIDO, CLICAR EL BOTÓN "PREPARACIÓN DE LA OFERTA":

| E 5 Ø ↑ ↓ ;                              | ŧ                                           |                                                                                                  |          | Oferta activada - Missatge                           | (HTML)                                              |      |                     | 85 | - 6 | ) × |
|------------------------------------------|---------------------------------------------|--------------------------------------------------------------------------------------------------|----------|------------------------------------------------------|-----------------------------------------------------|------|---------------------|----|-----|-----|
| Fitxer Missatge Acro                     | obat 🛛 Q Digueu-me què voleu fer            |                                                                                                  |          |                                                      |                                                     |      |                     |    |     |     |
| ि gnora X<br>Suprimeix Suprimeix         | Respon Respon a Reenvia Més *               | ▶ ERT 2023   ♀ Per al gestor     □ Correu electròni ✓ Fet     ♀ Respon/suprim ✓ Crea'n un de nou | Desplaça | Marca com Categoritza- Seguiment<br>a no llegit ho * | Tradueix<br>→ Cerca<br>Relacionat →<br>Selecciona → | Zoom | Envia al<br>OneNote |    |     |     |
| Suprimeix                                | Respon                                      | Passos ràpids 👘                                                                                  | Desplaça | Etiquetes                                            | Edició                                              | Zoom | OneNote             |    |     | ~   |
| dc. 26/7/2023<br>platafor<br>Oferta acti | 14:04<br>ma.contractacio@genca<br>vada      | at.cat                                                                                           |          |                                                      |                                                     |      |                     |    |     |     |
| Per a Ruiz Tiñena, Íngrid                |                                             |                                                                                                  |          |                                                      |                                                     |      |                     |    |     |     |
| G Si hi ha problemes amb la n            | nanera com es visualitza el missatge, feu c | clic aquí per visualitzar-lo en un navegador web.                                                |          |                                                      |                                                     |      |                     |    |     | ^   |

#### Licitació electrònica

Denominació del contracte: CONTRACTE MENOR · Òrgan de contractació: Agrupació Europea de Cooperació Territorial - Hospital de la Cerdanya (AECT-HC) Codi de l'expedient: AECT-HC 2023/1(8 Tipus de contracte: Serveis Procediment d'adjudicació: Contracte menor Termini de presentació d'ofertes: 06/09/2023 12:00 Nom o raó social de l'empresa: INGRID RUIZ

Senyor/Senyora,

L'oferta s'ha activat correctament. Ja podeu continuar amb la presentació de l'oferta. És molt important que no elimineu aquest correu atès que és l'únic mitjà que teniu per accedir a l'espai web de sobre digital. Si elimineu el correu, haureu de tornar a omplir el formulari d'alta i tornar a iniciar tota la preparació de l'oferta. D'altra banda, us informem que amb l'activació d'aquest enllaç us donareu d'alta automàticament com a subscriptor d'aquesta licitació.

Seposeu de temps fins al 06/09/2023 12:00 per presentar la vostra oferta.

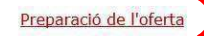

Plataforma de Serveis de Contractació Pública Licitació electrònica

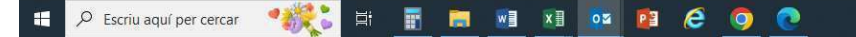

へ に d)) CAT 14:15 26/7/2023 開4

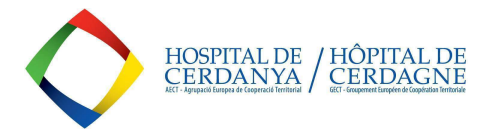

# 6-. SE ABRIRÁ ESTA PANTALLA, DONDE SE PODRÁ DEFINIR UNA CONTRASEÑA DE ACCESO Y COLGAR EL PDF CON LA OFERTA, JUNTO CON LA DECLARACIÓN RESPONSABLE (completar el modelo adjunto que se facilita en el apartado DOCUMENTOS del correspondiente anuncio de licitación):

| Licitació electrònica X 🛛 I                   | jatación electrónica X 🛛 Ucitación electrónica X +                                                                                                    |                     |       | - 0 |   |
|-----------------------------------------------|----------------------------------------------------------------------------------------------------|---------------------|-------|-----|---|
| C 🖞 https://contractaciopublica.c             | at/ecofin_sobre/AppJava/views/oferta/preparar_oferta.xhtml?id=e55da0e52r504dcb9r5799441c49d0b4&set-locale=es_ES                                                                                                    | A <sup>N</sup> as 🟠 | 中 🕼 🛞 |     | 1 |
| nporta els favorits 🛛 🛅 Enllaços/Liens 🔞 COM/ | JRA AGREGA 🦹 RESAH                                                                                                    |                     |       |     |   |
|                                               | 🔟 generatitat de Catalunya 🧧 Ayuda 🕝 💿 💿                                                                                                    | en 🙆                |       | i   | î |
|                                               | Licitación electrónica                                                                                                    |                     |       |     |   |
|                                               | 26/07/2023                                                                                                    | 14:18:10            |       |     |   |
|                                               | Preparación licitación electrónica                                                                                                    |                     |       |     |   |
|                                               | Denominación del contrato: CONTRACTE MENOR - Servei orientació i pla estratègic Servei - Hospital de Cerdanya<br>« Volver al formulario                                                                                                    |                     |       |     |   |
|                                               | Telemàtica                                                                                                    |                     |       |     |   |
|                                               | Con esta palabra clave se protege el acceso al espacio virtual de preparación de la oferta. Es muy importante que la custodiéis debidamente di todo el procedimiento, dado que la necesitaréis para acceder en este espacio en caso de que recibáis un requerimiento de enmienda o de apor de documentación y la herramienta no la guarda, de forma que no la puede recuperar.<br>Definir la palabra clave ?                                                                                                    | urante<br>ortación  |       |     |   |
|                                               | Image: Confirmer la palabra clave     Image: Confirmer la palabra clave     Image: Confirmer la palabra |                     |       |     |   |
|                                               | <b>Otra documentación</b><br>Debe entrar la palabra clave para poder enviar documentos.                                                                                                    |                     |       |     |   |
|                                               |                                                                                                    | ł                   |       |     |   |
|                                               | 💿 Vista previa 🔍 Cerra                                                                                                    | ar oferta           |       |     |   |
|                                               | Es necesario introducir la palabra clave para poder habilitar el espacio de presentación de ofertas y poder cerr                                                                                                    | ar la oferta        |       |     | ÷ |

Al finalizar el proceso de presentación, se obtendrá un resguardo de registro de la oferta, a modo de evidencia documental.

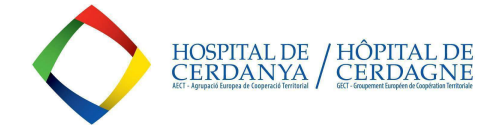

INSTRUCCIONES A PROVEEDORES PARA OFERTAR EN LA PCSP

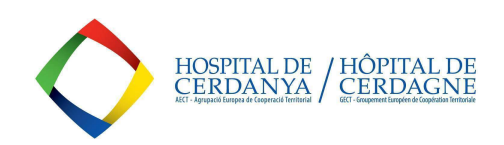